株式会社エクストランス

# **X-MON 3** <sup>エスカレーション機能ガイド</sup>

# 目次

| ニスカレーション機能について               | 3 |
|------------------------------|---|
| 実施のタイミングと間隔                  | 4 |
| ハージョンからのアップデート               | 5 |
| 定方法                          | 6 |
| 設定例 1.経過時間に応じて障害メールの送信先を変更する | 8 |
| 設定例 2.障害が発生したらサービスの再起動を行う1   | 0 |

# エスカレーション機能について

X-MON3.0.5 より、エスカレーション機能を追加しました。

エスカレーション機能の実装に伴い、以下の柔軟な対応を行うことが可能になります。

- 指定された実行タイミングに対し、別ユーザ、ユーザグループへ問題のエスカレーション通知
- 障害発生より指定された実行タイミングに通知と任意スクリプトの実行

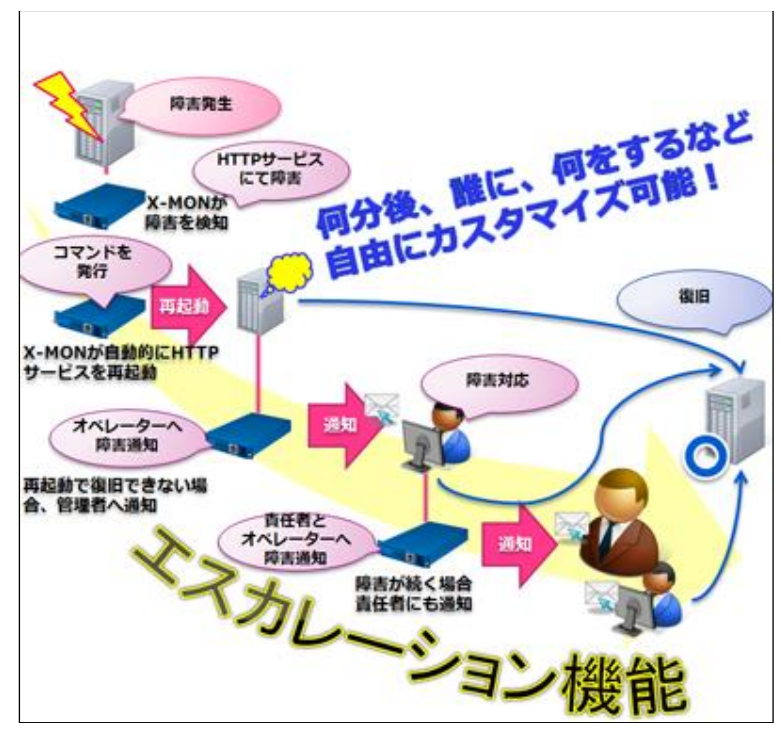

図 1.エスカレーション機能イメージ図

実施のタイミングと間隔

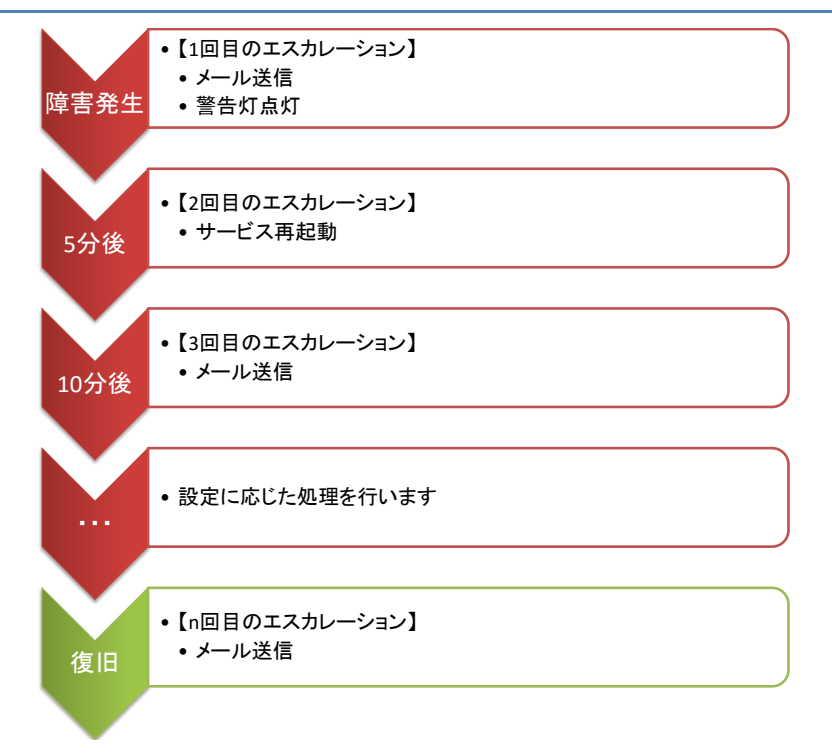

図 2.エスカレーション処理の流れ

エスカレーションは、ホストまたはサービスに障害が発生すると動作し始め、エス カレーション間隔毎に実施します。エスカレーション間隔の設定は、各ホスト・サー ビスのエスカレーション設定から行います。

エスカレーションは障害が復旧するまで行われます。

障害発生時に行われるエスカレーション処理を1回目とし、設定したエスカレー ション間隔毎に任意の通知処理を行います。

## 旧バージョンからのアップデート

X-MON バージョン 3.0.4 以前からアップデートを行った場合、ホスト・サービス・監視パッケージで設定されている警告灯点灯および TRAP 送信設定を、エスカレーション設定に置き換えます。

設定を変更する監視項目は「表 1.X-MON アップデート時の設定変更一覧」となります。

| 設定           | 設定項目    | アップデート前 | アップデート後 |
|--------------|---------|---------|---------|
| 警告灯点灯        |         |         |         |
| ホスト設定        | イベントハンド | 障害時点灯   | 無し      |
| サービス設定       | ラ       |         |         |
| 監視パッケージサービス設 | コマンド    |         |         |
| 定            |         |         |         |
| エスカレーション設定   | エスカレーショ | (設定なし)  | 5分      |
|              | ン間隔     |         |         |
|              | 実行内容    | (設定なし)  | 障害時点灯   |
|              | 実行タイミング | (設定なし)  | 1回目から実行 |
|              | 実行回数    | (設定なし)  | 1回実行する  |
|              | 対象ステータス | (設定なし)  | 全て選択    |
| TRAP 送信      |         |         |         |
| ホスト設定        | イベントハンド | TRAP 送信 | 無し      |
| サービス設定       | ラ       |         |         |
| 監視パッケージサービス設 | コマンド    |         |         |
| 定            |         |         |         |
| エスカレーション設定   | エスカレーショ | (設定なし)  | 5分      |
|              | ン間隔     |         |         |
|              | 実行内容    | (設定なし)  | TRAP 送信 |
|              | 実行タイミング | (設定なし)  | 1回目から実行 |
|              | 実行回数    | (設定なし)  | 1回実行する  |
|              | 対象ステータス | (設定なし)  | 全て選択    |

表 1.X-MON アップデート時の設定変更一覧

なお警告灯点灯および TRAP 送信の挙動は、アップデート後も従来通り、障害発 生時および復旧時に実行します。 アップデート後は、イベントハンドラコマンドに障害時点灯および TRAP 送信を 設定することができなくなります。これらの設定はエスカレーション設定で行うこと になります。

# 設定方法

| 木  | ストー覧⊗      |                            |                              |                         |       |
|----|------------|----------------------------|------------------------------|-------------------------|-------|
| ホス | ト・サービス管理   | <u>ホストグループ管理   サービスグ</u>   | ループ管理   <u>アイコン</u>          | <u>管理   構成管理   ドキュメ</u> | (ント管理 |
| E  | 新規作成 Q か   | Q 検索<br>んたん監視登録 → ネットワークから | ホストを検出する                     | 削除                      |       |
|    | ID         | 名称                         | IPアドレス/FQDN                  | エスカレーション設定数             |       |
|    | Linix-TRAP | 2 Linix-TRAP               | 127.0.0.1                    | 有効: 0, 無効: 0            |       |
|    | ➡ 詳細表示     | ◆ サービス設定 → ホストエスカ          | レーション設定                      |                         |       |
|    | logsv01    | ? ログサーバ01                  | 168.19.13                    | 有効: 0, 無効: 0            |       |
|    | ➡ 詳細表示     | ◆ サービス設定 → ホストエフカ          |                              |                         | 5     |
|    |            | <br>た<br>移                 | のボタンをクリッ<br>ストのエスカレ-<br>動します | ックして<br>−ション設定画面へ       | ſ     |

### 図 3.ホスト一覧画面

エスカレーションの設定は、管理者メニュー「ホスト・サービス管理」から行います。

ホストのエスカレーション設定は、**ホスト一覧**画面から各ホストに対して行いま す。

| X-MON - サービス一覧<br>Q 検索<br>← 戻る ■ 新規作成 ■ SNMP5<br>監視パッケージメニュー<br>選択して下さい | 」<br>けービス─括作成<br>▼ <b>資</b> 第mmp | walk実行                                  | 削除と承認<br>参 監視パッケージの新規作成    |
|-------------------------------------------------------------------------|----------------------------------|-----------------------------------------|----------------------------|
| サービスID                                                                  | エスカレーション設定数                      | 操                                       | 作                          |
| YING     XMON_CHECK_DISK                                                | 有効: 1, 無効: 0<br>有効: 0, 無効: 0     | → 詳細表示     → 丁-     → 詳細表示     →      → | セスエスカレーション設定<br>エスカレーション設定 |
| SMON_CHECK_rrdcached                                                    | 有効: 0, 無効· 0                     | → 詳細表示                                  | スカレーション設定                  |
| ← 戻る ■ 削除 ● 削除と承認                                                       | このボタン?<br>サービスの<br>移動します         | をクリックして<br>エスカレーション設                    | 定画面へ                       |

### 図 4.サービス一覧画面

サービスのエスカレーション設定は、各ホストの**サービス一覧**画面から各サービ スに対して行います。

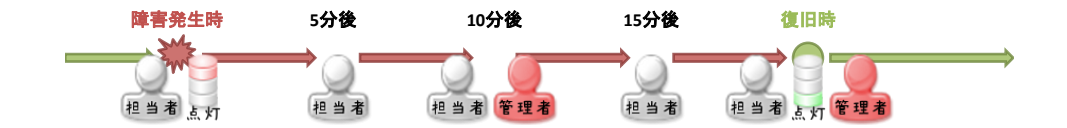

### 図 5.設定例1で設定するエスカレーションの流れ

障害が発生してからの経過時間に応じて、障害が発生した旨の通知メールを送信す る宛先を変更する設定を行っていきます。また、警告灯の点灯による障害通知の設定 も併せて行います。設定例1で設定するエスカレーションは「図 5.設定例1で設定す るエスカレーションの流れ」のようになっています。

1. 障害発生時は担当者に通知メールを送信し、警告灯を点灯させる

2. 障害発生後、復旧するまでは5分おきに担当者に通知メールを送信する

3. 障害発生後、10 分経過しても復旧しない場合は管理者に通知メールを送信する

4. 障害復旧時は担当者および管理者に復旧した旨の通知メールを送信し、警告灯 を点灯させる

これを X-MON に設定するには、対象のホストまたはサービスのエスカレーション設定に「図 6.設定例1のエスカレーションパネル」のように入力します。

| 実行開始回数  | <ul> <li>※有効◎ 無効</li> <li>1</li> <li>回目から実行する</li> </ul>                                                                                                    |
|---------|----------------------------------------------------------------------------------------------------|
| 実行回数    | <ul> <li>* 制限する 1 回実行する</li> <li>◎ 制限しない</li> </ul>                                                                                                    |
| 実行内容    | <ul> <li>○ メール通知 大阪ユーザグループ •</li> <li>● コマンド 標準のサービス障害時遇知 •</li> </ul>                                                                                                    |
| 対象ステータス | ֎ WARNING @ CRITICAL ֎ UNKNOWN ֎ 復旧時                                                                                                    |
|         |                                                                                                    |
| 実行開始回数  | ● 〒200 単 2000 ■ 2000 ■ 20000 ■ 20000 ■ 2000 ■ 2000 ■ 2000 ■ 2000 ■ 2000 ■ 2000 ■ 2000 ■ 200 |
| 実行回数    | <ul> <li>制限する</li> <li>制限しない</li> </ul>                                                                                                    |
| 実行内容    | <ul> <li>※メール通知<br/>□コマンド</li> <li>TRAP送信(サービス用)</li> </ul>                                                                                                    |
| 対象ステータス | ■ WARNING ■ CRITICAL ■ UNKNOWN ■ 復旧時                                                                                                    |
|         |                                                                                                    |
| 実行開始回数  | ● 有効 ○ 無効 ■ <sup>前序</sup> 3 回目から実行する                                                                                                    |
| 実行回数    | <ul> <li>● 制限する</li> <li>1 回奥行する</li> <li>○ 制限しない</li> </ul>                                                                                                    |
| 実行内容    | <ul> <li>・メール通知</li> <li>○ コマンド</li> <li>TRAP送信(サービス用)</li> </ul>                                                                                                    |
| 対象ステータス | * WARNING * CRITICAL * UNKNOWN * 復日時                                                                                                    |

図 6.設定例1のエスカレーションパネル

- ①のパネルで、担当者に送信する通知メールの設定を行っています。
- ②のパネルで、警告灯の点灯の設定を行っています。

③のパネルで、管理者に送信する通知メールの設定を行っています。

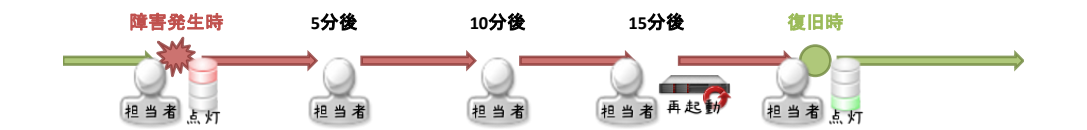

### 図 7.設定例2で設定するエスカレーションの流れ

障害発生後、一定期間を経過しても障害が復旧しない場合に監視対象ホストを再起 動する設定を行っていきます。設定例2で設定するエスカレーションは「図 7.設定例 2で設定するエスカレーションの流れ」のようになっています。

- 1. 障害発生時は担当者に通知メールを送信し、警告灯を点灯させる
- 2. 障害発生後、復旧するまでは5分おきに担当者に通知メールを送信する
- 3. 障害発生後、15分経過しても復旧しない場合、サーバの再起動を行う
- 4. 障害復旧時は担当者に復旧した旨の通知メールを送信し、警告灯を点灯させる

これを X-MON に設定するには、対象のホストまたはサービスのエスカレーション設定に「図 8.設定例2のエスカレーションパネル」のように入力します。

| ● 有効 ◎ 無効                                                                     |  |
|-------------------------------------------------------------------------------|--|
| 実行開始回数 1 回目から実行する                                                             |  |
| <ul> <li>※ 制限する</li> <li>1</li> <li>回実行する</li> <li>○ 制限しない</li> </ul>         |  |
| 実行内容     0 メール通知     大阪ユーザグループ ・       * コマンド     標準のサービス障害時通知     ・          |  |
| 対象ステータス 🗟 WARNING 🗟 CRITICAL 🗟 UNKNOWN 🗟 復旧時                                  |  |
| ● 有効 ◎ 無効                                                                     |  |
| 実行開始回数 1 回日から実行する                                                             |  |
| <ul> <li>● 制限する</li> <li>● 制限する</li> <li>● 制限しない</li> </ul>                   |  |
| 実行内容     * メール通知     担当者       © コマンド     TRAP送信(サービス用)                       |  |
| 対象ステータス 📧 WARNING 📽 CRITICAL 🗷 UNKNOWN 📽 復旧時                                  |  |
| * 有効 () 長効 () 同間()                                                            |  |
| 実行開始回数 4 回目から実行する                                                             |  |
| <ul> <li>※ 制限する</li> <li>1</li> <li>回実行する</li> <li>◎ 制限しない</li> </ul>         |  |
| <ul> <li>◎ メール通知</li> <li>管理者</li> <li>● コマンド</li> <li>Linuxサーバ再起動</li> </ul> |  |
| 対象ステータス 🛛 WARNING 🗷 CRITICAL 🔍 UNKNOWN 🖷 復旧時                                  |  |

図 8.設定例2のエスカレーションパネル

①のパネルで、担当者に送信する通知メールの設定を行っています。

②のパネルで、警告灯の点灯の設定を行っています。

③のパネルで、サーバ再起動の設定を行っています。**監視ステータス CRITICAL** のみにチェックを入れているので、監視ステータスが CRITICAL となってから 15 分 経過した場合のみ、サーバの再起動を行います。